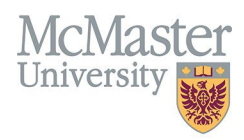

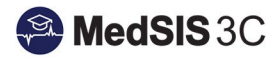

# HOW TO CREATE/UPDATE COMMITTEES

#### TARGET AUDIENCE: PROGRAM ADMINISTRATORS Updated November 11, 2024

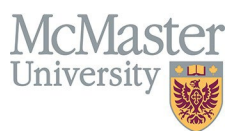

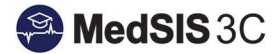

## Create New Committee User Groups

1. From the MedSIS home page, click the Curriculum button.

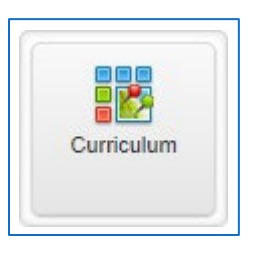

2. From the menu on the left, select User Groups. Click Add New.

| A Home                                                             | i≘ User Groups     |
|--------------------------------------------------------------------|--------------------|
| <ul> <li>Program Curriculum</li> <li>Learner Curriculum</li> </ul> | Q Search + Add New |
| User Groups                                                        |                    |

3. Choose Competence Committee as they type, assign a name to your committee, and assign your program. Click Save.

| 🖋 Add User Group |                                             |        |  |  |  |
|------------------|---------------------------------------------|--------|--|--|--|
| Type*:           | Competency Committee                        | )      |  |  |  |
| Name*:           | Family Medicine Halton Competence Committee | )      |  |  |  |
| Program:         | Family Medicine-Halton                      | )      |  |  |  |
|                  | 🖺 Save 🗙                                    | Cancel |  |  |  |

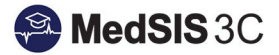

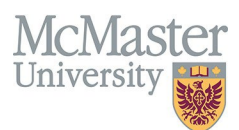

- 4. Add the appropriate members to the committee.
  - a. Click on Bulk Assignment to add new users to your committee (this method will allow you to add single users as well).
  - b. Program Directors and Administrators do not need to be added to the committee as they will already gain access through there PD and PA MedSIS roles.
  - c. For the most part, you will only be adding supervisors to your committee. These are the faculty members who sit on your committee.
  - d. If you need to add residents or other users who do not evaluate/supervise trainees to your committee **please submit a ticket** so we can add them to MedSIS as a CBME Committee Member.

| Procentioned Controlled   Program: Surgical Floatdations   Image: Supervise   These are ou uses defed for fina role.   Image: Challer Drogram Admine (Secondary)   Name   These are ou uses defed for fina role.   Image: Challer Drogram Admine (Secondary)   Name   These are ou uses defed for fina role.   Image: Challer Drogram Admine (Secondary)   Name   These are ou uses defed for fina role.   Image: Challer Drogram Admine (Secondary)   Name   These are ou uses defed for fina role.   Image: Challer Drogram Admine (Secondary)   Name   These are ou uses defed for fina role.   Image: Challer Drogram Admine (Secondary)   Name   These are ou uses defed for fina role.   Image: Challer Drogram Admine (Secondary)   Name   State Date   End Date   Image: Challer Drogram Admine (Secondary)   Name   State Date   End Date   Image: Challer Drogram Admine (Secondary)   Name   Image: Challer Drogram Admine (Secondary)   Name   Image: Challer Drogram Admine (Secondary)   Name   Image: Challer Drogram Admine (Secondary)   Name   Image: Challer Drogram Admine (Secondary)   Image: Challer Drogram Admine (Secondary)   Image: Challer Drogram Admine (Secondary)   Image: Challer Drogram Admine (Secondary)   Image: Challer Drogram Admine (Secondary)   Image: Challer D                                                                                                    | SF - Cardiac Surgery                                        |                 |                                                                                                    |            |                   |
|----------------------------------------------------------------------------------------------------|-------------------------------------------------------------|-----------------|----------------------------------------------------------------------------------------------------|------------|-------------------|
| Supervisor   Signation   Signation <t< td=""><td>Type: Competency Committee<br/>Program: Surgical Foundations</td><td></td><td></td><td></td><td>Q View Details</td></t<>                                                                                                    | Type: Competency Committee<br>Program: Surgical Foundations |                 |                                                                                                    |            | Q View Details    |
| Supervisor   Name   The are no users defined for this note.   Define are no users defined for this note.   Define are no users defined f                                                                                                    |                                                             | Bulk Assignment | ıt X                                                                                                    |            |                   |
| Supervisor     Name   There are no users defined for this role.   IP CRME Program Admine (Primary)   Name   There are no users defined for this role.   IP CRME Program Admine (Primary)   Name   There are no users defined for this role.   IP CRME Program Admine (Primary)   Name   Start Date   IP CRME Program Admine (Primary)   Name   There are no users defined for this role.   IP CRME Program Admine (Primary)   Name   Start Date   IP CRME Program Admine (Secondary)   Name   Name   There are no users defined for this role.   IP CRME Program Admine (Secondary)   Name   There are no users defined for this role.   IP CRME Program Admine (Secondary)   Name   There are no users defined for this role.   IP CRME Program Admine (Secondary)   Name   There are no users defined for this role.   IP CRME Program Admine (Secondary)   Name   There are no users defined for this role.   IP CRME Program Admine (Secondary)   Name   There are no users defined for this role.   IP CRME Program Admine (Secondary)   Name   There are no users defined for this role.   IP CRME Program Admine (Secondary)   Name   Name   Name   Name   Name   Name   Name    Name <td></td> <td>Effective Date:</td> <td>11-Nov-2024 These members will on gain access</td> <td></td> <td>🔅 Bulk Assignment</td>                                                                                                    |                                                             | Effective Date: | 11-Nov-2024 These members will on gain access                                                                            |            | 🔅 Bulk Assignment |
| Name       Same to users defined for this role.       Same to users defined for this role.       Same to users defin                                                                                                    | :≡ Supervisor                                               | Expiry Date:    | to the residents' data as of this date                                                                                   | 5          |                   |
| These are no uses defined for this role.   IP ORME Program Director (Primary)   Name   These are no uses defined for this role.   IP POME Program Admin (Primary)   Name   There are no uses defined for this role.   IP ORME Program Admin (Secondary)   Name   These are no uses defined for this role.   IP ORME Program Admini (Secondary)   Name   These are no uses defined for this role.   IP ORME Program Admini (Secondary)   Name   These are no uses defined for this role.   IP ORME Program Admini (Secondary)   Name   These are no uses defined for this role.   IP ORME Program Admini (Secondary)   Name   These are no uses defined for this role.   IP ORME Program Admini (Secondary)   Name   These are no uses defined for this role.   IP ORME Program Admini (Secondary)   Name   These are no uses defined for this role.   IP ORME Program Admini (Secondary)   Name   These are no uses defined for this role.   IP ORME Program Admini (Secondary)   Name   These are no uses defined for this role.   IP ORME Program Admini (Secondary)   Name   The are no uses defined for this role.   IP ORME Program Admini (Secondary)   Name   Name   Name   Name   Name   Name   Name   Name   Name   Name <td>Name</td> <td></td> <td></td> <td>Start Date</td> <td>End Date</td>                                                                                                    | Name                                                        |                 |                                                                                                    | Start Date | End Date          |
| Image: Point Program Director (Primary)   Name   There are no users defined for this role.   Image: Point Program Admin (Primary)   Name   There are no users defined for this role.   Image: Point Program Admin (Secondary)   Name   There are no users defined for this role.   Image: Point Program Admin (Secondary)   Name   There are no users defined for this role.   Image: Point Program Admin (Secondary)   Name   There are no users defined for this role.   Image: Point Program Admin (Secondary)   Name   There are no users defined for this role.   Image: Point Program Admin (Secondary)   Name   There are no users defined for this role.   Image: Point Program Admin (Secondary)   Name   There are no users defined for this role.   Image: Point Program Admin (Secondary)   Name   There are no users defined for this role.   Image: Point Program Admin (Secondary)   Name   There are no users defined for this role.   Image: Point Program Admin (Secondary)   Name   There are no users defined for this role.   Image: Point Program Admin (Secondary)   Name   Image: Point Program Admin (Secondary)   Name   Name   Name   Name   Name   Name   Name   Name   Name   Name   Name   Name </td <td>There are no users defined for this role.</td> <td>Role:</td> <td>Supervisor V</td> <td></td> <td></td>                                                                                                    | There are no users defined for this role.                   | Role:           | Supervisor V                                                                                                    |            |                   |
| Name       Start Date       End Date         There are no users defined for this role.       Users: -select.       Search       Search         Name       Supervisor       Supervisor       Search for supervisors and add<br>supervisor       Search for supervisors and add<br>supervisor       Search for supervisors and add<br>supervisor       Search for supervisor supervisors and add<br>supervisor       Search for supervisor supervisor supervisors and add<br>supervisor       Search for supervisor supervisor supervisor supervisors and add<br>supervisor       Search for supervisor supervis                                                                                                    | := PGME Program Director (Primary)                          |                 | All Data                                                                                                    |            |                   |
| There are no users defined for this role.       Users:       -Select-         I POME Program Admin (Primary)       Implementation (Secondary)       Atmohammadi, Waleed Jaber B         Supervisor       Search       Search for supervisors and add         I Storber Program Admin (Secondary)       Name       Adlanda, Hilary         Name       Adlanda, Hilary       addorse R Syan         There are no users defined for this role.       Supervisor       Search for supervisors and add         I Supervisor       Adlanda, Hilary       Supervisor       Search for supervisor multi select to supervisors and add         Adlanda, Hilary       Adlanda, Hilary       Supervisor       Search for supervisor         I Supervisor       Adlanda, Hilary       Supervisor       Search for supervisor         Supervisor       Adlanda, Hilary       Supervisor       Search for supervisor         I Supervisor       Adlanda, Hilary       Supervisor       Search for supervisor         Supervisor       Adlanda, Hilary       Supervisor       Search for supervisor         Supervisor       Adlanda, Hilary       Supervisor       Search for supervisor         Supervisor       Adlanda, Hilary       Supervisor       Search for supervisor         Supervisor       Supervisor       Search for supervisor       Search for su                                                                                                    | Name                                                        |                 |                                                                                                    | Start Date | End Date          |
| Image: Pogram Admin (Primary)       Resch       Select ALL DeSeLECT ALL<br>Supervisor       Select ALL DeSeLECT ALL<br>Supervisor       Select ALL DeSeLECT ALL<br>Supervisor       Select ALL DeSeLECT ALL<br>Supervisor       Select ALL DeSeLECT ALL<br>Supervisor       Select ALL DeSeLECT ALL<br>Supervisor       Select ALL DeSeLECT ALL<br>Supervisor       Select ALL DeSeLECT ALL<br>Supervisor       Select ALL DeseLECT ALL<br>Supervisor       Select ALL DeseLECT ALL DeseLECT ALL<br>Supervisor       Select ALL DeseLECT ALL DeseLECT ALL DeseLECT ALL DeseLECT ALL DeseLECT ALL DeseLECT A                                                                                                    | There are no users defined for this role.                   | Users*:         | Select                                                                                                    |            |                   |
| Name       Select ALL DeSELECTALL       Select ALL DeSELECTALL         There are no users defined for this role.       Supervisor       Search for supervisors and add         Supervisor       Search for supervisors and add       Almonamit, Khalid       individual users or multi select to supervisors and add         Name       Aaldanad, Hilary       add more than one to your committee supervisor       Sat Date       End Date         There are no users defined for this role.       Aladers, Ryan       Supervisor       Sat Date       End Date         Supervisor       Supervisor       Supervisor       Sat Date       End Date         Market       Supervisor       Supervisor       Sat Date       End Date                                                                                                    | iΞ PGME Program Admin (Primary)                             |                 | Q Search                                                                                                    |            |                   |
| There are no users defined for this role.       Image: Supervisor Search for supervisors and add supervisor Search for supervisors and add add. Al. Namaani, Khalid individual users or multi select to supervisor add more than one to your committee Supervisor Supervisor | Name                                                        |                 | SELECT ALL DESELECT ALL                                                                                                  | Start Date | End Date          |
| Image: Pogram Admin (Secondary)       Image: Nameani, Khalid individual users or multi select to supervisor       Supervisor       Supervisor       Start Date       End Date         Image: CDME Committee Member       Supervisor       Addres, Ryan       Supervisor       Supervisor       Start Date       End Date         Name       Supervisor       Supervisor       Supervisor       Supervisor       Supervisor         Name       Supervisor       Supervisor       Supervisor       Supervisor       Supervisor         Name       Supervisor       Supervisor       Supervisor       Supervisor       Supervisor                                                                                                    | There are no users defined for this role.                   |                 | Almohammadi, Waleed Jaber B<br>Supervisor<br>US tech) Hitchings, Jacqueline<br>Supervisor Search for supervisors and add |            |                   |
| Name     Addiand, Hilary     add more than one to your committee<br>Supervisor     Start Date     End Date       I = CDME Committee Member     Supervisor     Supervisor     Supervisor     Supervisor       Name     Supervisor     Supervisor     Supervisor     Supervisor                                                                                                    | ⋮Ξ PGME Program Admin (Secondary)                           |                 | AL Namaani, Khalid individual users or multi select to                                                                   |            |                   |
| There are no users defined for this role.     Supervisor       Adders, Ryan     Supervisor       Supervisor     Supervisor       Name     Save X Cancel                                                                                                    | Name                                                        |                 | Aadland, Hilary add more than one to your committee                                                                      | Start Date | End Date          |
| Image: CBME Committee Member     Image: Campit tee Member       Name     Image: Campit tee Member       Save     X Cancel                                                                                                    | There are no users defined for this role.                   |                 | Alders, Ryan                                                                                                    |            |                   |
| Name End Date End Date                                                                                                    | E CBME Committee Member                                     |                 |                                                                                                    |            |                   |
|                                                                                                    | Name                                                        |                 | 📥 Save 🗶 Cancel                                                                                                    | Start Date | End Date          |

#### Update Previously Created User Group

- 1. From the MedSIS home page, click the Curriculum button.
- 2. Select "User Groups" from lefthand navigation menu and search for your User Group using the Search Bar

| Cheyenne Reid                                                                    | e | Home > Curriculum > User Groups                 |                             |                            |
|----------------------------------------------------------------------------------|---|-------------------------------------------------|-----------------------------|----------------------------|
| <ul> <li>Home</li> <li>Program Curriculum</li> <li>Learner Curriculum</li> </ul> |   | ≡ User Groups<br>Q surgical found x             |                             | Total: 13<br>+ Add New     |
| 🔓 User Groups                                                                    | • | Name                                            | Type                        | Program 🔷                  |
| academic Coach                                                                   |   | SF - Cardiac Surgery                            | Competency Committee        | Surgical Foundations       |
| 🛃 Import                                                                         |   | SF - General Surgery                            | Competency Committee        | Surgical Foundations       |
| 📑 Export                                                                         |   | SF - General Surgery Niagara                    | Competency Committee        | Surgical Foundations       |
| 📑 Lookup Tables                                                                  | ~ | SF - Neurosurgery                               | Competency Committee        | Surgical Foundations       |
|                                                                                  |   | SF - Obstetrics and Gynecology                  | Competency Committee        | Surgical Foundations       |
|                                                                                  |   | SF - Ophthalmology                              | Competency Committee        | Surgical Foundations       |
|                                                                                  |   | SF - Orthopedic Surgery                         | Competency Committee        | Surgical Foundations       |
|                                                                                  |   | SF - Otolaryngology                             | Competency Committee        | Surgical Foundations       |
|                                                                                  |   | SF - Plastic Surgery                            | Competency Committee        | Surgical Foundations       |
|                                                                                  |   | SF - Urology                                    | Competency Committee        | Surgical Foundations       |
|                                                                                  |   | SF - Vascular Surgery                           | Competency Committee        | Surgical Foundations       |
|                                                                                  |   | Surgical Foundations Competence Committee       | Competency Committee        | Surgical Foundations       |
|                                                                                  |   | Surgical Foundations RPC                        | Residency Program Committee | Surgical Foundations       |
|                                                                                  |   | Showing 1 to 13 of 13 entries Show 25 v entries |                             | First Previous 1 Next Last |

- 3. Click on your User Group Name to open group and view membership:
  - a. To Remove Members: click on user's name to add expiry date.

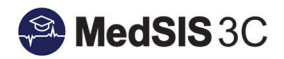

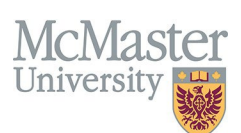

| SF - General Surgery                                        |                             |                          |
|-------------------------------------------------------------|-----------------------------|--------------------------|
| Type: Competency Committee<br>Program: Surgical Foundations | 🖋 Add User                  | ×                        |
|                                                             | Name:                       |                          |
|                                                             | Effective Date: 17-Nov-2020 |                          |
| i∃ Supervisor                                               |                             |                          |
| Name                                                        |                             | 🖺 Save 📋 Delete 🗙 Cancel |
| Failing Row                                                 |                             |                          |
| Polips Dephase I                                            |                             |                          |
|                                                             |                             |                          |
| E PGME Program Director (Primary)                           |                             |                          |
| Name                                                        |                             |                          |
| There are no users defined for this role.                   |                             |                          |

b. To Add New Members: click on Bulk Assignment" and search for users from our supervisor database to add them to your membership (same as step 4 of adding new committees).

| Type: Competency Committee                |                                                               |                                                       |
|-------------------------------------------|---------------------------------------------------------------|-------------------------------------------------------|
| Program: Surgical Foundations             |                                                               |                                                       |
|                                           |                                                               | Q View Details                                        |
|                                           |                                                               | Bulk Assignment                                       |
| i≡ Supervisor                             |                                                               |                                                       |
| Name                                      | Start Date                                                    | End Date                                              |
| Failing Row                               | Bulk Assignment      X      17-Nov-2020                       |                                                       |
| Polipe Texture 1                          |                                                               |                                                       |
|                                           | Effective Date: 11-Nov-2024 These members will on gain access |                                                       |
| := PGME Program Director (Primary)        | Expiry Date:                                                  |                                                       |
| Name                                      | Start Date                                                    | End Date                                              |
| There are no users defined for this role. |                                                               |                                                       |
|                                           | Role: Supervisor                                              |                                                       |
| ∃ PGME Program Admin (Primary)            |                                                               |                                                       |
| Name                                      | - All Data                                                    | End Date                                              |
| Niblock, Katie                            | 01-Jul-2019                                                   |                                                       |
|                                           | Users*Select-                                                 |                                                       |
|                                           | Q Bearch                                                      |                                                       |
| Name                                      | SELECT ALL DESELECT ALL Start Date                            | End Date                                              |
| There are no users defined for this role  | Almohammadi, Waleed Jaber B                                   |                                                       |
|                                           | Supervisor                                                    |                                                       |
| := CBME Committee Member                  | US tech Hitchings, Jacqueline                                 |                                                       |
| Name                                      | AL Namaani, Khalid individual users or multi select to        | End Date                                              |
|                                           | Supervisor add more than one to your committee                | Lilu Dale                                             |
| There are no users defined for this role. | Aadiano, rilary<br>Supervisor                                 |                                                       |
|                                           | Aalders, Ryan                                                 |                                                       |
|                                           | Supervisor 👻                                                  | © LGI Healthcare Solutions Inc. 2024   Privacy Policy |
|                                           |                                                               |                                                       |
|                                           | 🖹 Save 🛛 🗙 Cancel                                             |                                                       |

## Questions?

If you have any questions or difficulties with this process, please submit a help ticket.

• To submit a ticket, please visit medsishelp.mcmaster.ca.